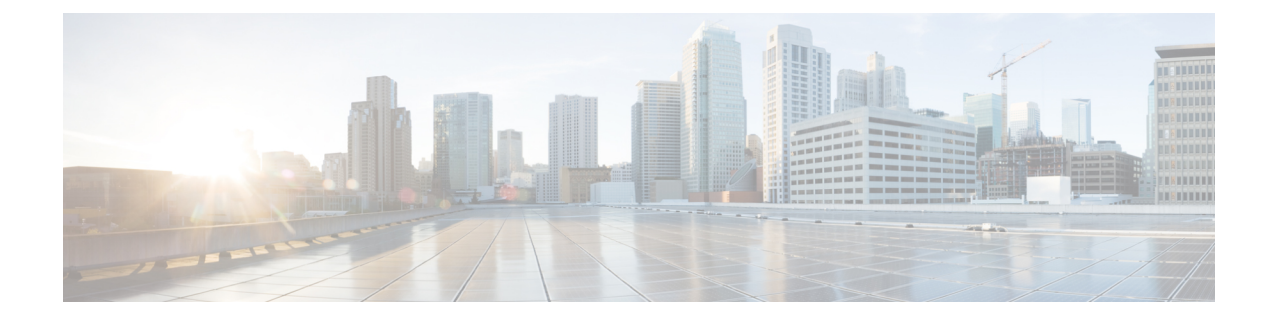

## 创建默认服务配置文件

- •服务配置文件概览,第1页
- 创建默认服务配置文件, 第2页

## 服务配置文件概览

图 1: "服务配置文件"工作流程

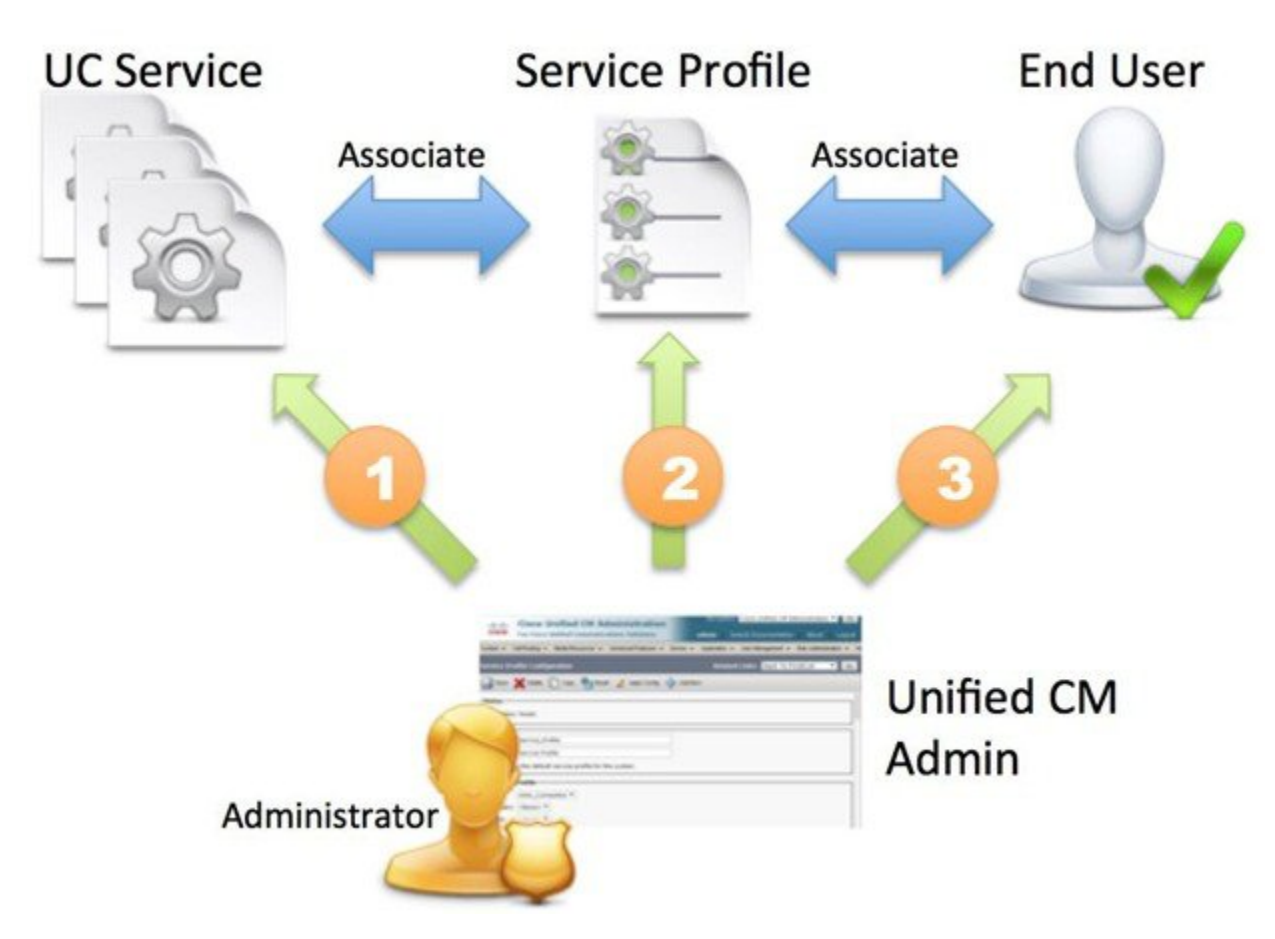

- 1. 创建 UC 服务。
- 2. 将 UC 服务与服务配置文件关联。
- 3. 将用户与服务配置文件关联。

## 创建默认服务配置文件

创建服务配置文件以添加 UC 服务。

过程

- 步骤1 打开 Cisco Unified CM 管理界面。
- 步骤 2 选择用户管理 > 用户设置 > 服务配置文件。 查找并列出服务配置文件窗口将会打开。
- 步骤3选择新增。

服务配置文件配置窗口将会打开。

- 步骤4 在名称字段中输入服务配置文件的名称。
- 步骤5 如果要将服务配置文件设为群集默认,请选择将其设为系统默认服务配置文件。
  - 注释 仅拥有 IM 功能的用户必须使用默认服务配置文件(仅限 Cisco Unified Communications Manager 版本 9.x)。出于此原因,请选择使用默认值。

步骤6选择保存。

下一步做什么

为您的部署创建 UC 服务。